## 4. 充足等したら求人取消をしましょう

大卒求人の取消については、マイページからではなく、お電話によるご連絡か、ハローワーク滝川の ホームページに掲載している専用の報告フォームによりご連絡してください。 ここでは、専用の報告フォームの使用方法についてご案内いたします。

ハローワーク滝川ホームページ「事業所の方」ページを下の方へスクロールすると「<u>◎大卒求人</u>」という章がでてきます。

| <sup>北海道 労働局</sup><br>十 海 道 ハ ロ ― ワ- |                                                                                   | <ul> <li>サイトマッナ ・ おう</li> </ul>                        |                                                 |
|--------------------------------------|-----------------------------------------------------------------------------------|--------------------------------------------------------|-------------------------------------------------|
| ハローワークホームページ                         |                                                                                   |                                                        |                                                 |
| ハローワークホームページ>ハローワ                    | ーク滝川 > 事業所の方                                                                      |                                                        |                                                 |
| ハローワークホームページ                         | 事業所の皆様(従業員の事                                                                      | <b>〕</b>                                               |                                                 |
| ▶ ハローワーク札幌圏                          | 大切なお知らせ                                                                           | _                                                      |                                                 |
| ▶ ハローワーク小樽                           | ハローワークでの<br>FAX利用が廃止に                                                             |                                                        |                                                 |
| ▶ ハローワーク旭川                           | なります                                                                              |                                                        |                                                 |
| ▶ ハローワーク帯広                           | 求人者マイベージ未開設事業所は、こ                                                                 | ちらからマイベージのアカウントとする                                     | メールアドレスを登録してください。                               |
| ▶ ハローワーク 面館                          | ハローワーク滝川あて<br>求人者マイページ                                                            | ハローワーク砂川あて<br>求人者マイページ                                 | ハローワーク深川あて                                      |
| ▶ 上記以外のハローワーク                        | メールアドレス登録フォーム                                                                     | メールアドレス登録フォーム                                          | メールアドレス登録フォーム                                   |
| <br>関連リンク                            | お客様の事業所情報とメールアドレス<br>経過後(またはその前にハローワーク<br>定し、求人者マイベージを開設してくだ                      | の紐付け作業をハローワークで行いま<br>から連絡が来たら) <u>『マイベージ開設手</u><br>さい。 | す(約4開庁日かかります)。4開庁<br><u>- 順』</u> をご参照のうえ、バスワードを |
| ▶ 厚生労働省ホームページ                        | パスワードは以下の基準に従って設5                                                                 | してください。                                                |                                                 |
| ▶ 北海道労働局ホームページ                       | ・半角英字(abc)、半角数字(123)、記                                                            | -<br>号(@?!など)の 字種を全て含めること                              |                                                 |
| ハローワーク<br>▶ インターネットサービス              | バスワード設定操作はこちらから                                                                   |                                                        |                                                 |
| 札幌市就業サポートセンター求<br>▶ 人情報システム          | Heliotivek Internet Service<br>ハ <b>D</b> ーワーク インターネットサービス<br>求人者マイベージ開設(パスワード登録) |                                                        |                                                 |
| ▶ 北海道公式ホームページ                        | パスワードが設定がうまくいけば、求人者マイ                                                             | ページ開設完了です!                                             |                                                 |
|                                      |                                                                                   |                                                        |                                                 |

「求人番号に応じ下記のボタンをクリックします。

| ・ <u>ハローワーク以外の機関に求人広告掲載を依頼する際はトラブル等にご注意ください。</u>                                            | ^      |
|---------------------------------------------------------------------------------------------|--------|
| ※ 公正採用遵委上接政際推進責任項額在10つ(小海湾治療局upA11-20)                                                      |        |
|                                                                                             |        |
|                                                                                             |        |
|                                                                                             |        |
| ④大卒求人                                                                                       |        |
|                                                                                             |        |
|                                                                                             | ター     |
| 家人者マイベージ未開設の事業所はこのページ上部ヘスクロールレ 小八、田、ケックシュ 3 ノ                                               | ノル     |
| 大卒求人をご提出する事業所が行うマイベージの操作ガイドを作成。 広じたボタンをク!                                                   | トック    |
| 1.求人者マイベージを開設しましょう                                                                          |        |
| 2.過去に出した求人を元に新たな求人を作成しましょう                                                                  |        |
| 3.マイベージから選考結果を登録しましょう                                                                       |        |
| 4.尤足考したち求人取消をしましょう                                                                          |        |
|                                                                                             |        |
| こちらからもマイベージルログインできます♪                                                                       |        |
| Pelebitrov Internet Service                                                                 |        |
| ハワーワーク インターネットサービス                                                                          |        |
| 東人者マイペーシにロクイン                                                                               |        |
|                                                                                             |        |
| 先足などにより大卒来人を取り行す際にころらから<br>2005年の日本第一次のような日本にしていたのから、1000年の日本に見ていたないます。                     |        |
| ※市内の中のゴナ素「シモ目レバガ」のすびには市内レードのゴロンが用くなった。                                                      |        |
| *パーロックは0000 ジョルシャイハー *パーロックルショム・シーム・パーロックないのとつック語でします。<br>パーローフーク通知ます、パーロークの時間ます、パーロークないます。 |        |
| 大卒求人取消運絡フォーム 大卒求人取消運絡フォーム 大卒求人取消運絡フォーム                                                      |        |
|                                                                                             |        |
|                                                                                             |        |
|                                                                                             |        |
|                                                                                             |        |
| ◎高卒求人                                                                                       |        |
|                                                                                             |        |
| 令和6年3月卒業ナ定者を対象ごんに高辛水人は令和5年5月1日から受け開始ごなります。<br>すべなります。<br>このなりよめには3月11年で1月をついたいたけれます。        |        |
| ■千水人のサビレのはすべんすイトンニンがつくなえます。<br>東上書サイベージ未開設の事業所はこのページと報べ入力ロールしてください。                         | $\sim$ |
|                                                                                             |        |

下記のように連絡フォームが表示されます。 所定の欄に情報を入力し、「登録する」ボタンをクリックします。

| 軍業所名                                   | 株式会社 安定商事                                                                                                    |
|----------------------------------------|----------------------------------------------------------------------------------------------------|
| メールアドレス                                | the constant of the second second sec |
| 電話番号                                   | 0125 -000 -0000                                                                                                    |
| ご担当者様氏名(カタカナ)                          | セイタキカワメイサクソウ                                                                                                    |
| 求人番号(※1)                               | 01080-12345                                                                                                    |
| 敵種                                     | 営業                                                                                                    |
| 求人数                                    | 2 🗸                                                                                                    |
| 內定者総数                                  | 2 🗸                                                                                                    |
| 公開取消理由                                 | 充足のため                                                                                                    |
| 求人番号は、求人票左上にある、「(<br>開取消の事務処理は迅速に行います) | 01080-」で始まる番号です。ハイフンも含めて半角で入力してください。<br>が、取消後も学生等から問い合わせの可能性があります。あらかじめご了承願います                                                                                                    |
| 開取消連絡をいただかない場合の大⅔                      | 卒等求人有効期限は卒業年の3月末日です。                                                                                                    |
|                                        |                                                                                                    |

入力内容の最終確認画面が表示されます。 内容をご確認のうえ、「登録する」ボタンをクリックします。

| 【ハローワーク滝川】大卒等求人票の公開取消連絡フォーム |              |  |  |  |  |  |
|-----------------------------|--------------|--|--|--|--|--|
| 事業所名                        | 株式会社 安定商事    |  |  |  |  |  |
| メールアドレス                     |              |  |  |  |  |  |
| 電話番号                        | 0125-00-0000 |  |  |  |  |  |
| ご担当者様氏名(カタカナ)               | タキカワ サクゾウ    |  |  |  |  |  |
| 求人番号(※1)                    | 01080-12345  |  |  |  |  |  |
| 職種                          | 営業           |  |  |  |  |  |
| <b>按人</b> 求                 | 2            |  |  |  |  |  |
| 内定者総数                       | 2            |  |  |  |  |  |
| 公開取消理由                      | 充足のため        |  |  |  |  |  |
|                             | 戻る 登録        |  |  |  |  |  |
|                             | c AZIA, INC. |  |  |  |  |  |

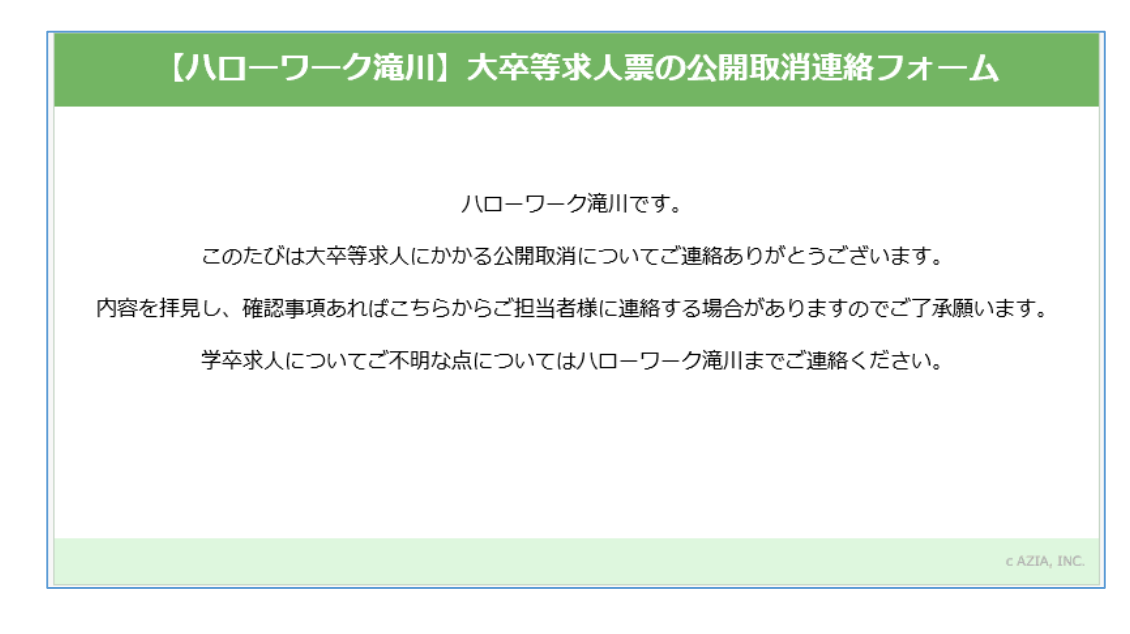

ハローワークへご連絡が届いた旨のメッセージが表示されます。

専用フォームに入力したメールアドレス宛にも同内容のメッセージが自動送信されます。

|    | Outlook                                                               |                           |  | <b></b> 1 | Teams で通話 | 辱 | 41 | ₽ | Q | ø | Q | 8 |
|----|-----------------------------------------------------------------------|---------------------------|--|-----------|-----------|---|----|---|---|---|---|---|
|    | 品 印刷 × キャンセル                                                          |                           |  |           |           |   |    |   |   |   |   |   |
|    | 【滝川所】大卒等求人票の公開取消連絡を受け付けました。                                           |                           |  |           |           |   |    |   |   |   |   |   |
| 89 | webq-admin@mhlw.go.jp <webq-admin@mhlw.go.jp></webq-admin@mhlw.go.jp> |                           |  |           |           |   |    |   |   |   |   |   |
| Ð  | 2023<br>宛先                                                            |                           |  |           |           |   |    |   |   |   |   |   |
| *  | スローワーク滝川です。                                                           | 取消についてご連絡いただきありがとうございます。  |  |           |           |   |    |   |   |   |   |   |
| 5  | ▶ 内容拝見し、確認事項などがありましたらハローワークよりご連絡する可能性がありますので、あらかじめご了承願います。            |                           |  |           |           |   |    |   |   |   |   |   |
| •  | ※こちらのメールは送信専用です。                                                      | 。返信は受付できませんのでご留意願います      |  |           |           |   |    |   |   |   |   |   |
| 60 | ※こううのメールは这話寺市です。                                                      | 。 必信は又 い じさよどんのじこ 自急 味いよう |  |           |           |   |    |   |   |   |   |   |

このほか求人者マイページは、有効中求人の内容変更、個人が特定されない範囲での求職情報検索等の操作が可能です。

一方、大卒求人においては求人の取り消し、当初の求人数より30人以上かつ3割以上の募集人員 削減はマイページから行うことはできません。

操作方法の詳細はホームページに掲載の「求人者マイページ利用者マニュアル」をご確認ください。

ヘルプデスクによる電話での受付も行っております。 受付:月~金曜9:30~18:00 電話:0570-077450